## Musikkassetten umwandeln in MP3

Benötigte Programme: WavePurity Cdex

Anschluß: Line-In

Aufnehmen mit WavePurity:

Neue Datei öffnen Aufnahmeknopf anklicken Datei für Audio-Aufnahme anlegen: JA Damit startet die Aufnahme

Aussteuerung: Werkzeuge / Mixer / Mix1 Den Reiter "Aufnahme" öffnen "Line-In – Line-Eingangslautstärke" wählen Lautstärke und Balance einstellen

Beschneiden der Musikstücke:

Öffnen der aufgenommenen Datei. Es öffnet sich der Editor. Hier können die Titel geschnitten und im WAV-Format gespeichert werden.

## Konvertieren mit Cdex:

Menü Konvertieren / WAV-Datei(en) in komprimierte Audio-Datei umwandeln (F11). Im Dialog "Öffnen" den Ordner der umzuwandelnden WAV-Dateien wählen. Auf "Konvertieren" klicken. Alle im gewählten Ordner befindlichen WAV-Dateien werden in MP3-Files umgewandelt.